### 高等教育深耕計畫共同關鍵績效指標

## UCAN共通職能前後測分數填報

### 112年5月25日 學務處生涯發展中心

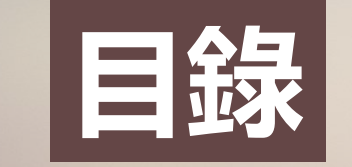

## Contents

### 01 高教深耕計畫共同關鍵績效指標-UCAN共通職能為何?

### 02 如何進行UCAN共通職能學生施測?

03 系所承辦人員協助UCAN共通職能 學生施測事項。

## D 1 Part One 高教深耕計畫共同關鍵績效指標 -UCAN共通職能為何?

### 1-1 UCAN平臺

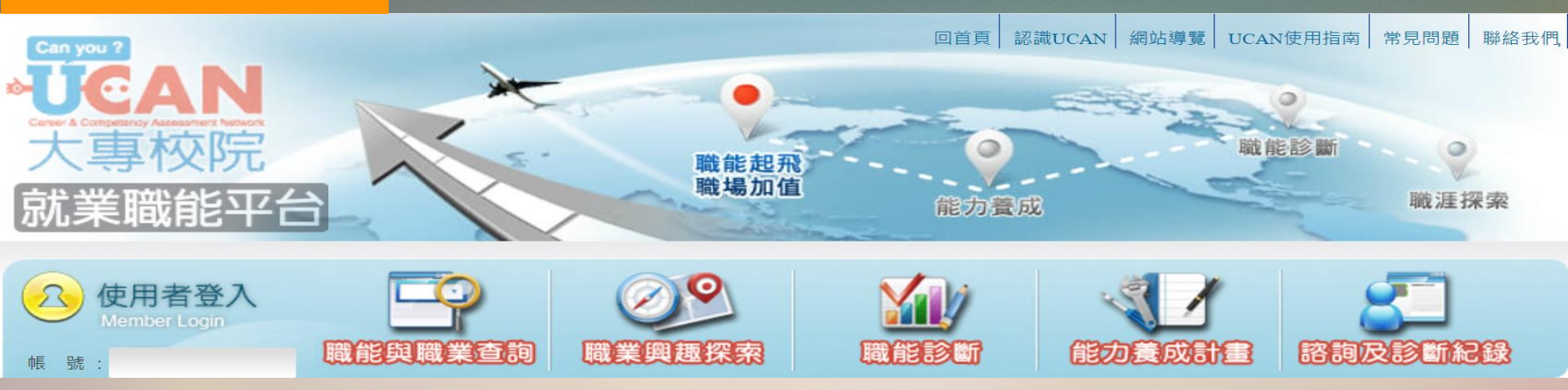

教育部以業界職務所需職能為依據,委託工研院 建置結合職涯探索、職能診斷及能力養成之大專 校院就業職能平臺,簡稱UCAN平臺。

### 1-2 UCAN共通職能

**UCAN** 

共通職能

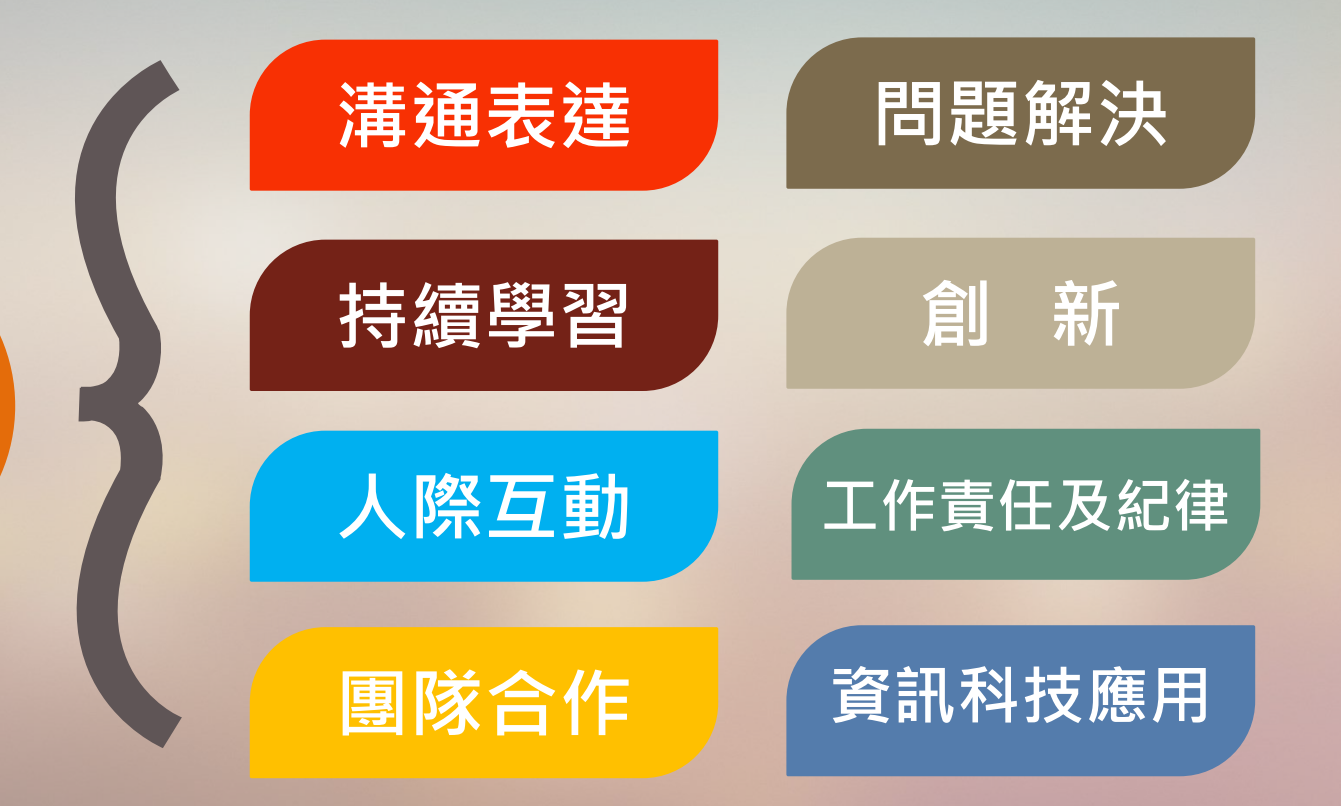

**1-2 UCAN共通職能** 

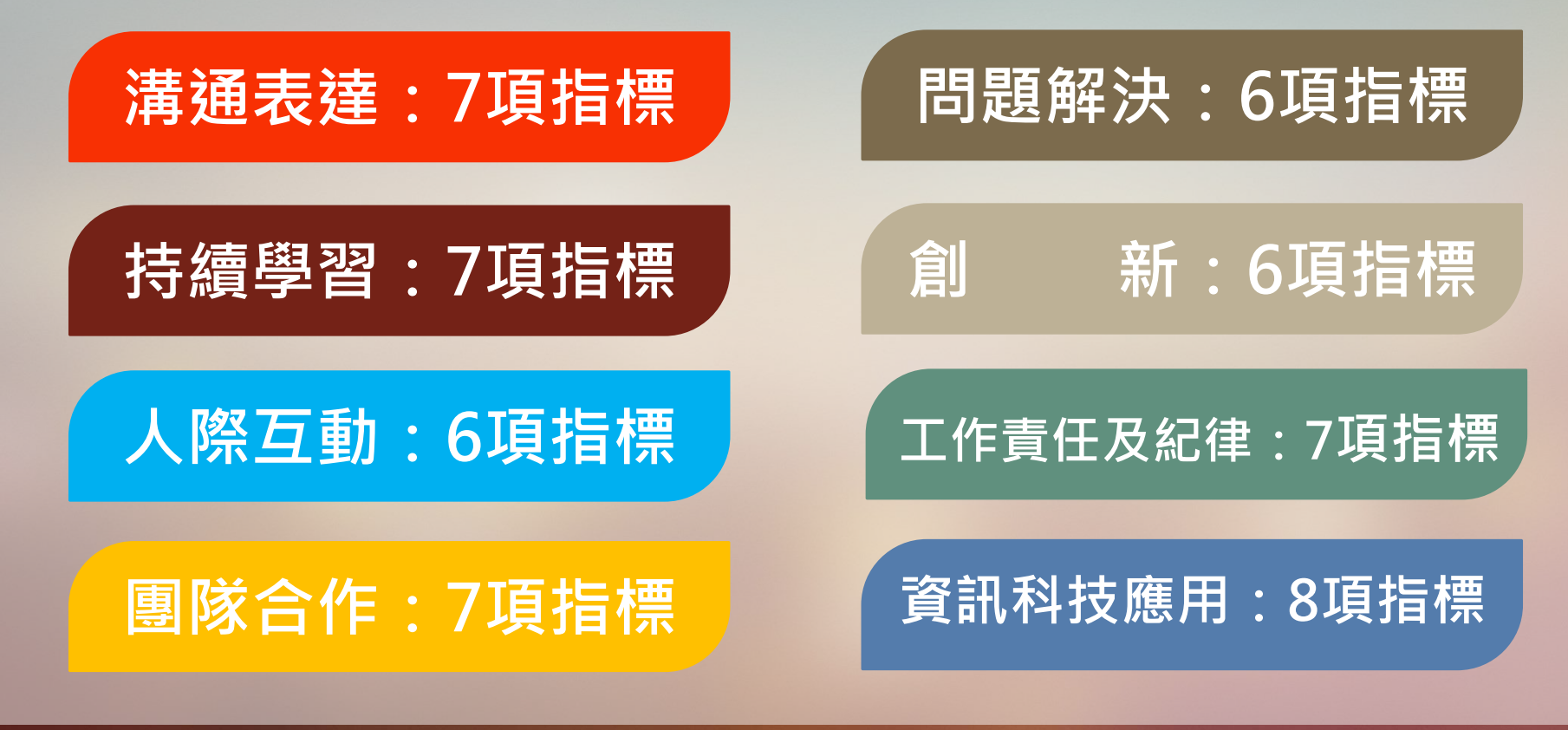

8大共通職能、共54項指標

| 面向                            | 關鍵能力      | 指標                   | 衡量方式                       |
|-------------------------------|-----------|----------------------|----------------------------|
| <i>.</i> .                    | 資訊科技      | 1. 學生資訊科技與           | 1.UCAN共通職能資訊科技應用<br>之前後測分數 |
| (一)<br>教學創新<br><sup>結</sup> 祥 | 兴<br>人文關懷 | 升及成效                 | 2.UCAN共通職能 溝通表達<br>之前後測分數  |
| 小月 <u>2</u> 些                 | 自主學習      | 1. 學生自主學習能<br>力提升及成效 | 1.UCAN共通職能 持續學習<br>之前後測分數  |
| (三)<br>產學合作<br>連結             | 問題解決      | 1. 學生問題解決能<br>力提升及成效 | 1.UCAN共通職能 問題解決<br>之前後測分數  |

### 1-3 共同關鍵績效指標

### 資訊科技應用:8項指標

### 溝通表達:7項指標

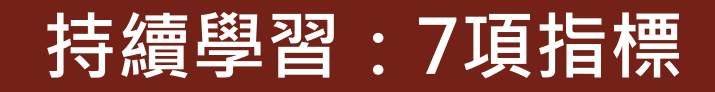

### 問題解決:6項指標

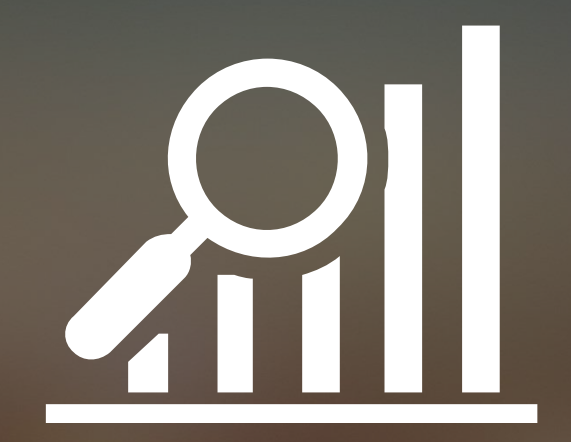

# 如何查詢?

### 1-3 UCAN共通職能衡量指標

### 網路搜尋:UCAN ↓ 職能與職業查詢 ↓ 職場共通職能查詢

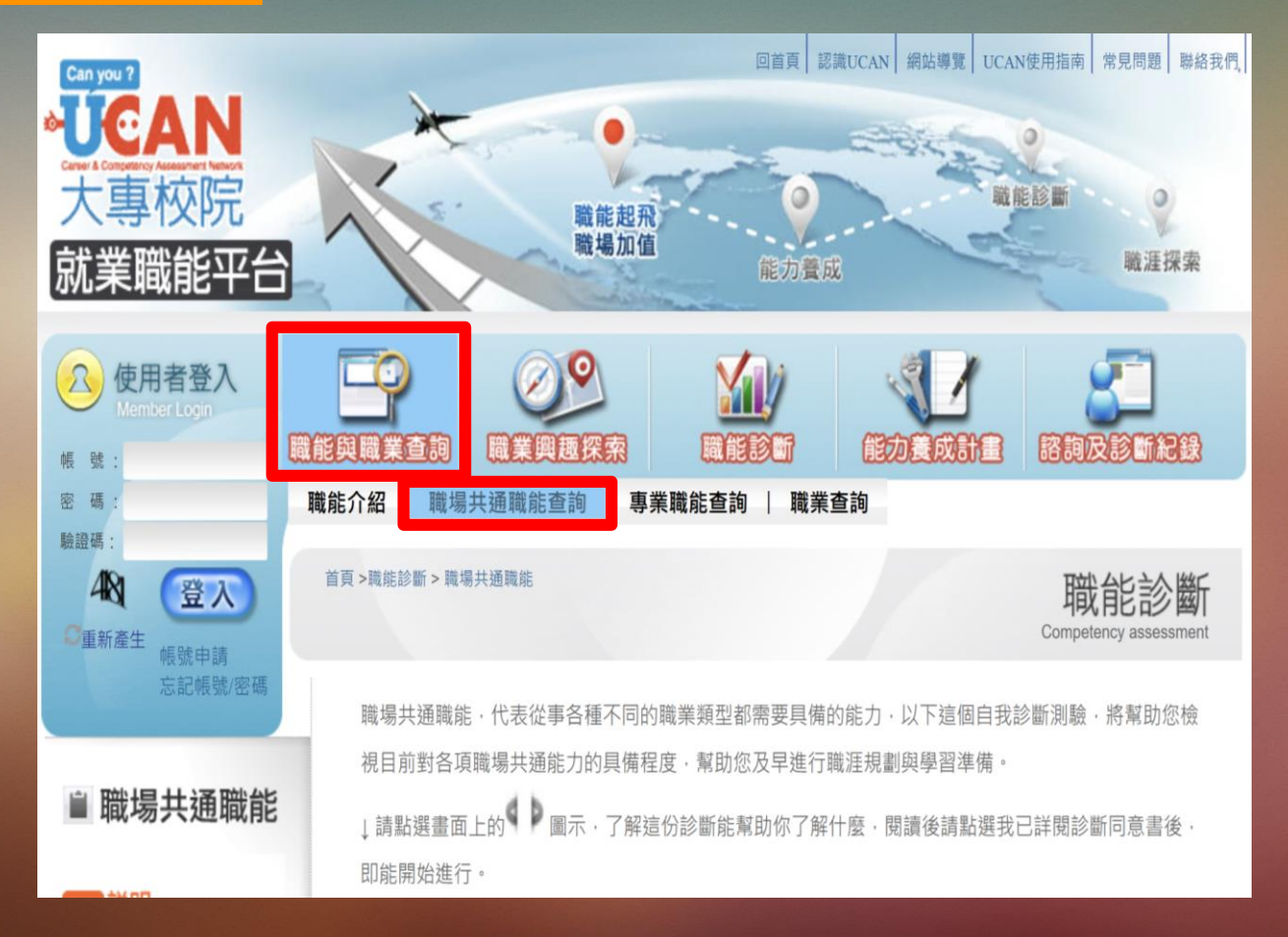

### 1-3 UCAN共通職能衡量指標

學生事務處 生涯發展中心 Office of Student Affairs Career Development Center

#### UCAN教育部大專校院就業職能平台教師、行政人員專區

網頁路徑 中興大學網頁首頁→行政→ 學務處 → 生涯發展中心 → UCAN就業職能平台 → UCAN教育部大專校院就業 職能平台教師、行政人員專 區 → UCAN共通職能診斷紙 本施測問卷

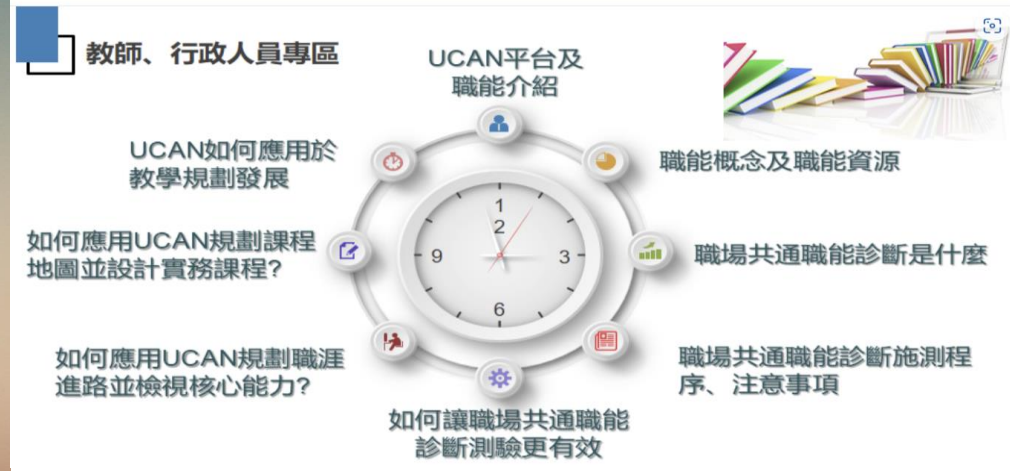

- UCAN平台及職能介紹影音版 🖸、PDF文件版 🖸
- 職能概念及職能資源 🗹
- 職場共通職能診斷是什麼 🖸
- 職場共通職能診斷施測程序、注意事項 🖸
- 如何讓職場共通職能診斷測驗更有效 🖸
- 如何應用UCAN規劃職涯進路並檢視核心能力? 🖸
- 如何應用UCAN規劃課程地圖並設計實務課程? ☑
- UCAN如何應用於教學規劃發展 🗹

#### □ □ C A N 後台右郦此功能 📝

UCAN共通職能診斷紙本施測問卷 💪

甲調俊盲官埋着催限 ☑ 劃(ODF)

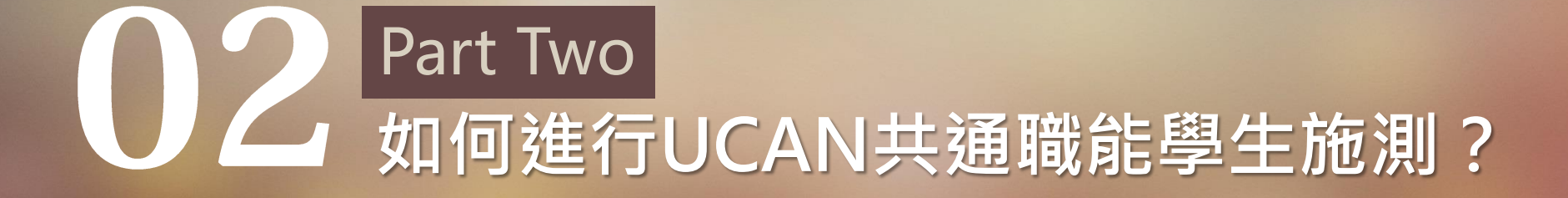

### 2-1 UCAN共通職能施測運用

校內相關課程
 授課教師自行安排學生於授課
 課程前、後施測,再進行分析

以校級平均數進行
 跨年度趨勢分析
 前測:學務處生涯發展中心
 後測:各學系、所、學位學程

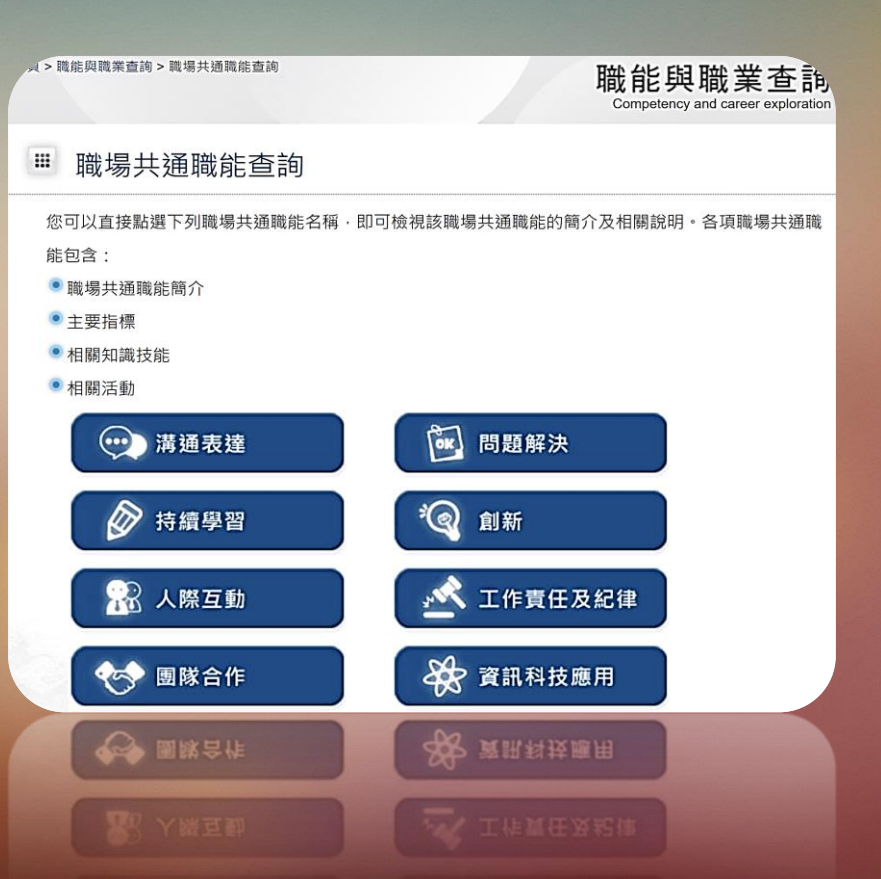

### 

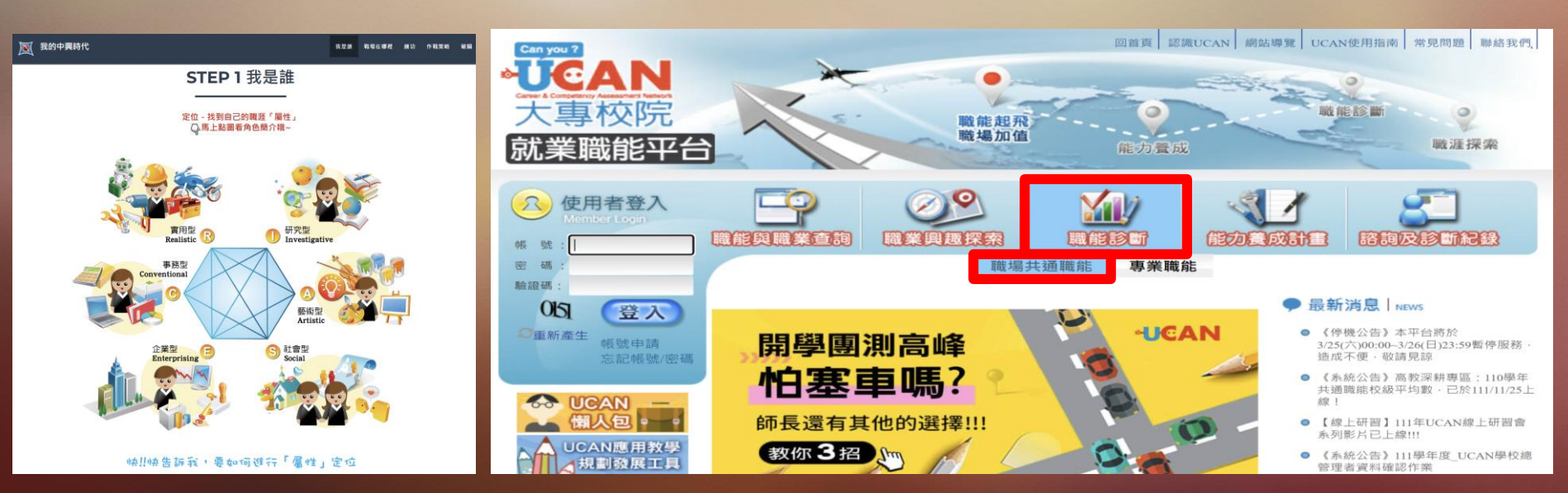

### 2-2 UCAN共通職能施測運用 : 校內相關課程/師長運用

#### 以下是針對你的共通職能的測驗結果說明:

| 類型      | 原始分數數列 | 原始分數 | 全體PR值 |
|---------|--------|------|-------|
| 溝通表達    |        | 3.14 | 15    |
| 持續學習    |        | 3.71 | 44    |
| 人際互動    |        | 2.83 | 5     |
| 團隊合作    |        | 3.14 | 11    |
| 問題解決    |        | 3.33 | 26    |
| 創新      |        | 2.67 | 6     |
| 工作責任及紀律 |        | 3.71 | 25    |
| 資訊科技應用  |        | 2.50 | 3     |

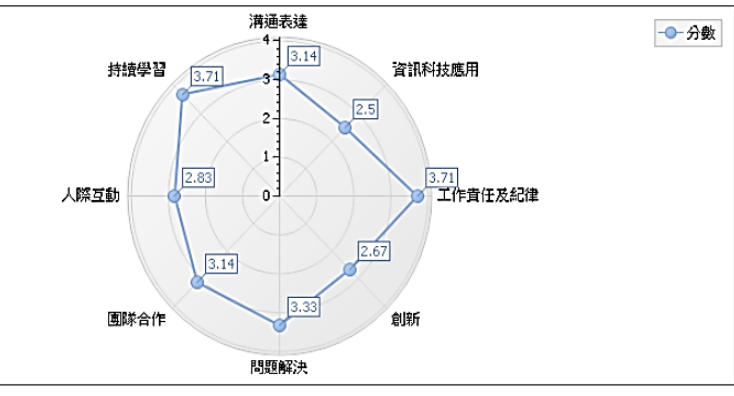

#### 💿 1.溝通表達

你能夠透過口頭、書面等方式,表達自己的想法使他人瞭解,並努力理解他人所傳達資訊之能力的原始分數是3.14分,PR值是PR15,也就是說,

你的這項能力與台灣一般大學生不相上下,是你可以發揮也還可以繼續增強的能力。

◉ 2.持續學習

你能夠了解能力發展的重要性,並能探索、規劃和有效管理自身的能力,並保持繼續成長企圖心之能 力的原始分數是3.71分,PR值是PR44,也就是說,

你的這項能力與台灣一般大學生不相上下,是你可以發揮也還可以繼續增強的能力。

💿 3.人際互動

你能夠依不同情境,運用適當方法及個人風格,與他人互動或共事之能力的原始分數是2.83分,PR 值是PR5,也就是說,

這項能力是你與台灣一般大學生比較下相對的劣勢能力,建議你可:

A.儘量避免需要使用這項能力的職業或學科情境,或

B.尋找機會鍛鍊加強這項能力。(建議你洽詢學校的諮輔單位或相關輔導單位,進一步研擬改善方案)

#### 💿 4.團隊合作

你能夠積極參與團隊任務,並與團隊成員有良好互動,以共同完成目標之能力的原始分數是3.14分,

PR值是PR11,也就是說,

這項能力是你與台灣一般大學生比較下相對的劣勢能力,建議你可:

A.儘量避免需要使用這項能力的職業或學科情境,或

B.尋找機會鍛鍊加強這項能力。(建護你洽詢學校的諮輔單位或相關輔導單位,進一步研擬改善方案)

#### ◉ 5.問題解決

你遇到狀況時能釐清問題,透過系統化的資訊蒐集與分析,提出解決方案之能力的原始分數是3.33

分,PR值是PR26,也就是說,

你的這項能力與台灣一般大學生不相上下,是你可以發揮也還可以繼續增強的能力。

💿 6.創新

你能夠在有限的資源下,不侷限既有的工作模式,能夠主動提出新的建議或想法,並落實於工作中之 能力的原始分數是2.67分,PR值是PR6,也就是說,

這項能力是你與台灣一般大學生比較下相對的劣勢能力,建議你可: A. 德昌辦免需要使用這項能力的膨業或學科情境,或

B.尋找機會鍛鍊加強這項能力。(建議你洽詢學校的諮輔單位或相關輔導單位,進一步研擬改善方案)

### 2-2 UCAN共通職能施測運用 校內相關課程/師長運用

共通職能施測 中興大學網頁首頁→ 行政 → 學務處 → 生涯發展中心→ UCAN就業職能平台 → UCAN教育部大專校院 就業職能平台教師 行政人員專區 → UCAN共通職能診斷紙本 施測問卷

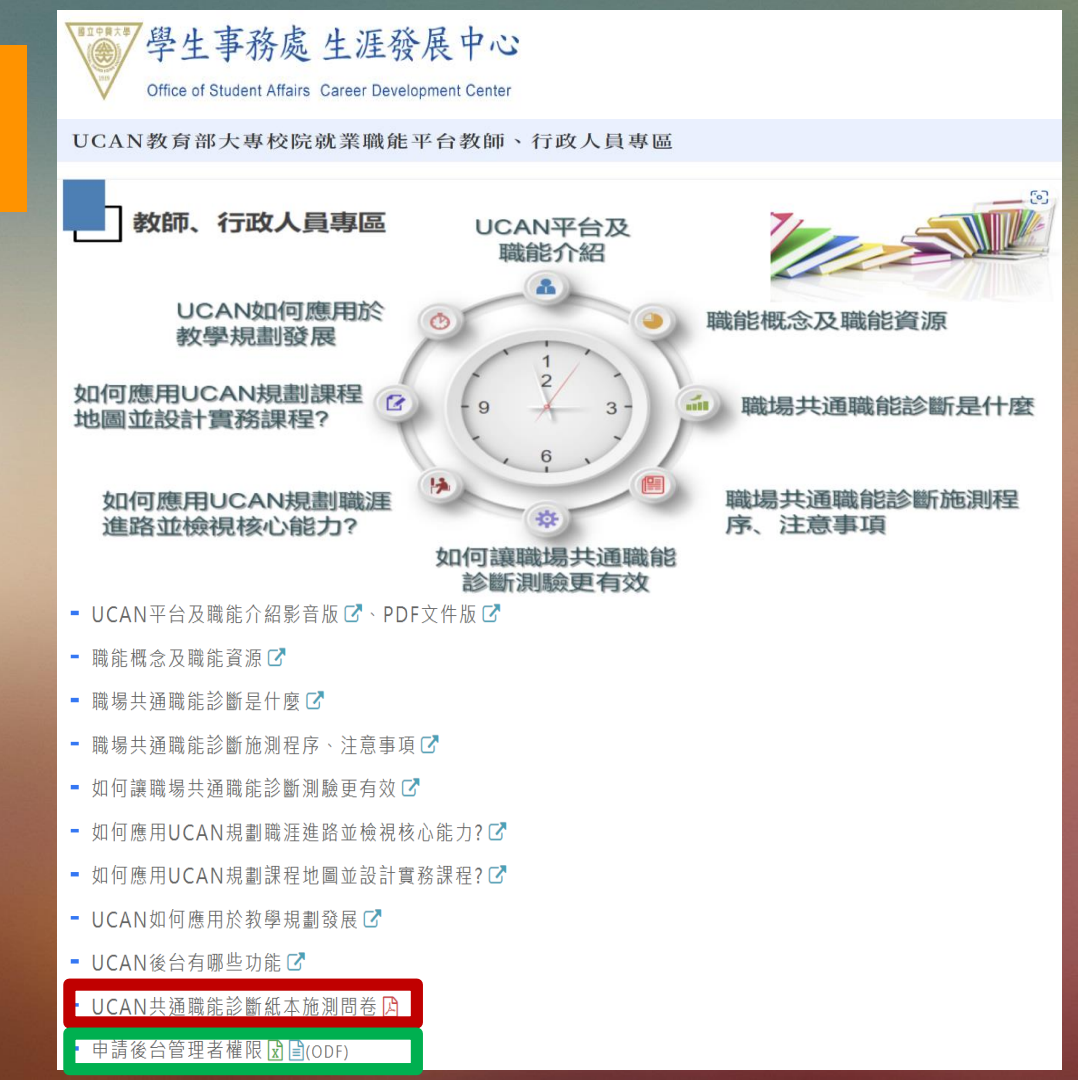

### 2-3 UCAN共通職能施測運用:以校級平均數進行跨年度趨勢分析

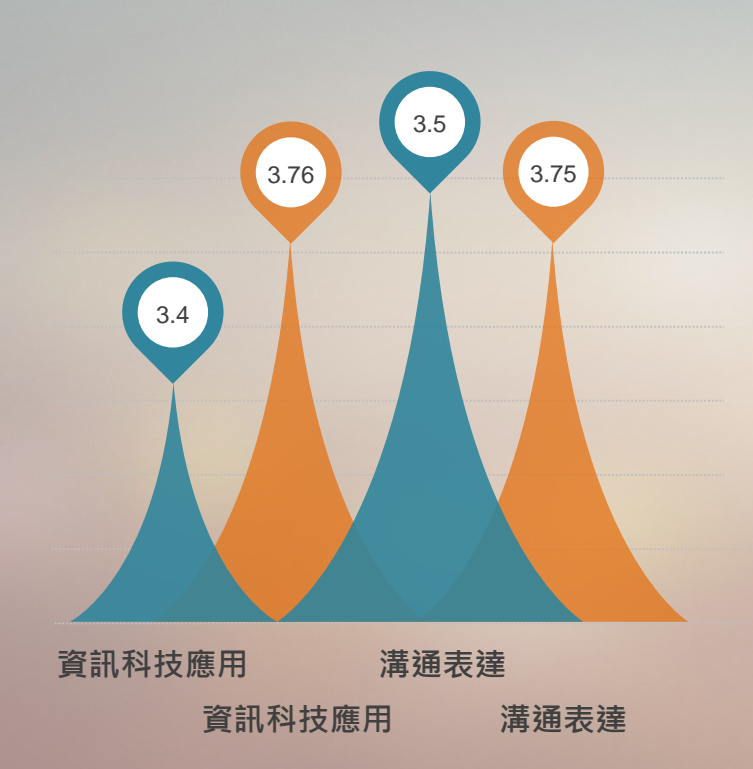

前測 對 象 學士班1年級新生 施測時間 112/7/25~9/8止 承辦單位 學務處生涯發展中心 後測 對 象 應屆畢業生 施測時間 即日起至112/8/31止 承辦單位 各學系、所、學位學程

### 2-3 UCAN共通職能施測運用:以校級平均數進行跨年度趨勢分析

### 後測協助單位

各學系、所、學位學程 *承辦人* 

鼓勵學生填答獎勵措施
 ◆ 112/10/4抽出獲獎者
 ◆ 獎項及名額
 超商禮券100元200名、
 iPad Mini 3名

UCAN 共通 職能 鼓勵學生填答獎勵措施 ◆ 112/9/27抽出獲獎者 ◆ 獎項及名額 超商禮券100元200名、 iPad Mini 3名

| 行政獎                | 勵嘉獎2次    | 行政獎勵嘉獎1次           |          |  |  |
|--------------------|----------|--------------------|----------|--|--|
| 學系、所及學位<br>學程畢業生人數 | 實際填答畢業生數 | 學系、所及學位<br>學程畢業生人數 | 實際填答畢業生數 |  |  |
| 278~200            | ≥94      | 278~200            | ≥57      |  |  |
| 199~150            | ≥92      | 199~150            | ≥56      |  |  |
| 149~120            | ≥90      | 149~120            | ≥51      |  |  |
| 119~100            | ≥89      | 119~100            | ≥48      |  |  |
| 99~80              | ≥76      | 99~80              | ≥46      |  |  |
| 79~60              | ≥58      | 79~60              | ≥44      |  |  |
|                    |          | 59~40              | ≥36      |  |  |
|                    |          | 39~20 ≥19          |          |  |  |

行政獎勵措施 文號: 1120300364簽

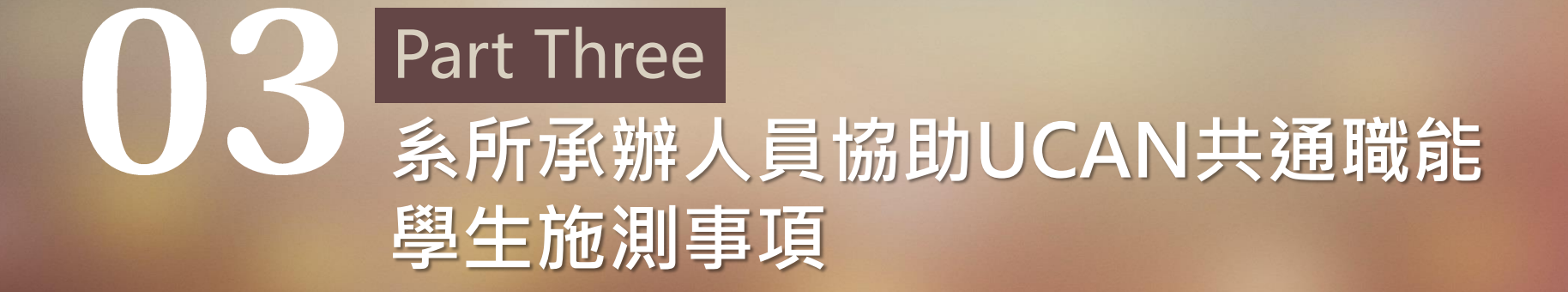

## 【高教深耕計畫】 共同關鍵績效指標

## UCAN共通職能後測分數 施測流程

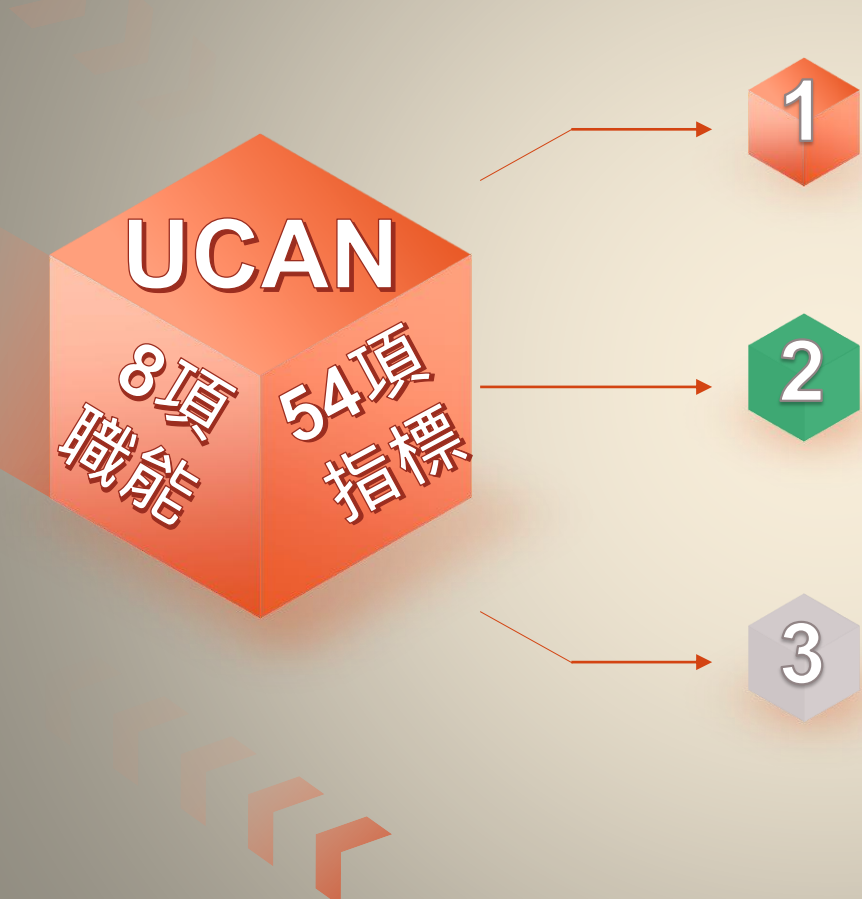

### 畢業生 至畢業離校系統施測

### 各學系、所、學位學程承辦人 至畢業生離校網路系統審核

生涯發展中心承辦人

每年9月15日前上傳畢業生 UCAN職場共通職能診斷資料 至UCAN平臺,進行數據統計 及填報績效指標

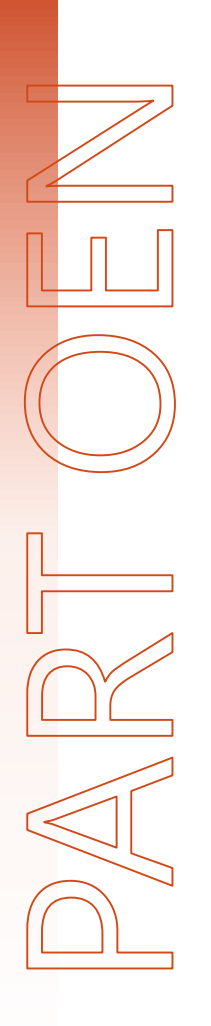

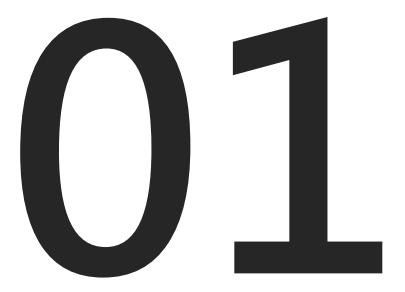

# 畢業生至畢業 離校系統施測

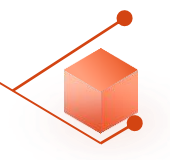

☑ 證明文件

### 畢業生至教務資訊-畢業離校系統施測

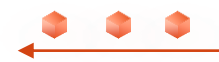

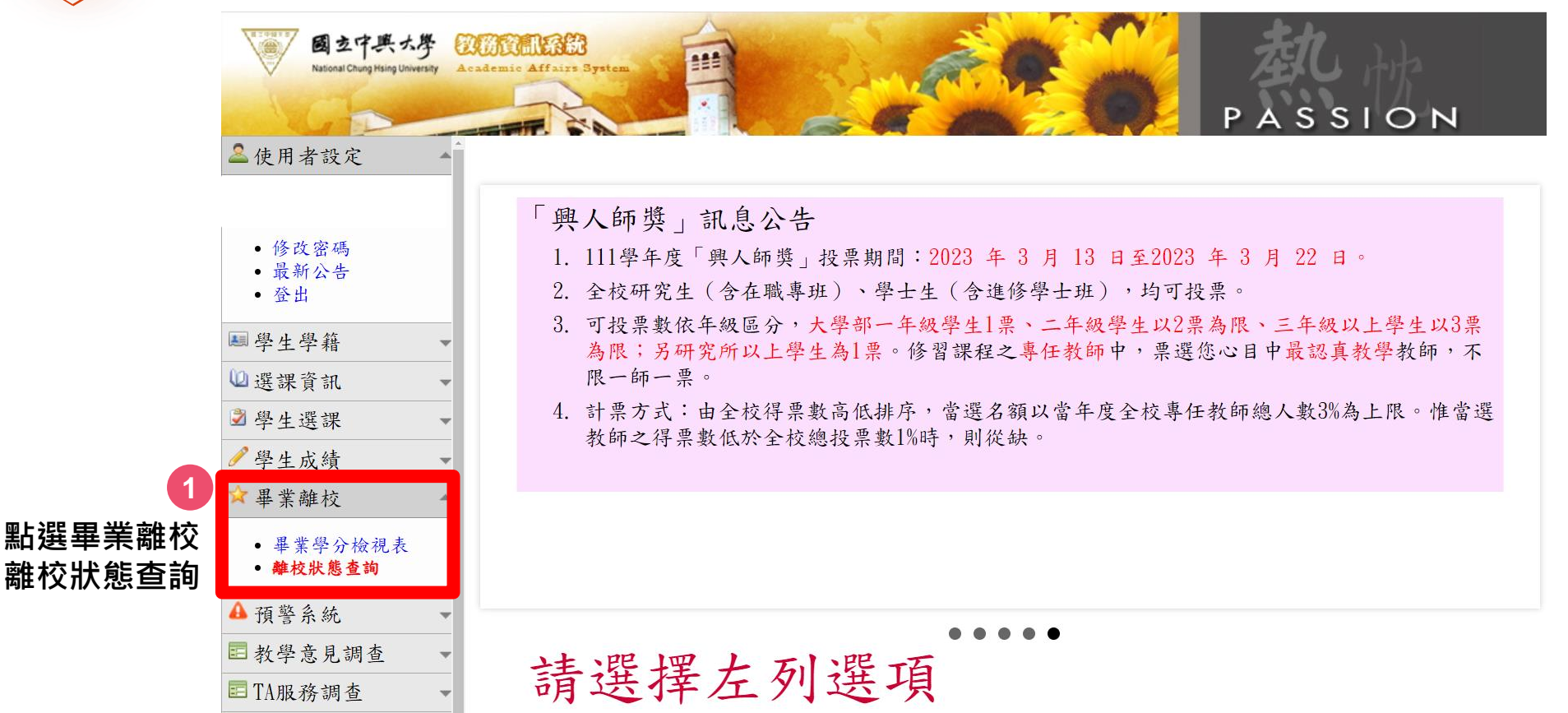

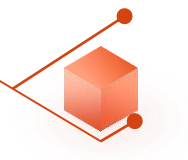

| National Chung Hsing University                                                                               | Academic Affairs System                                                                                                    | ΟN                                         |
|----------------------------------------------------------------------------------------------------|----------------------------------------------------------------------------------------------------|--------------------------------------------|
| ▲使用者設定<br>您好                                                                                                  | ▲ 畢業離校通訊方式確認                                                                                                    |                                            |
| · 从 24 00 7年                                                                                                  | 亦每百端叫府华案,两被供您口俊的服務,請後到从下的運給力式,右有供销1%及。<br>確認無誤後可按確認鈕查詢離校狀態,謝謝您的合作。                                                                                                    |                                            |
| <ul> <li>• 最新公告</li> </ul>                                                                                    | <b>通訊地址</b> 402台中市402南區興大路145號                                                                                                    |                                            |
| <ul> <li>登出</li> </ul>                                                                                        | 電子郵件                                                                                                    | 修改                                         |
| ■學生學籍 ,                                                                                                    | ▼ 行動電話                                                                                                    | 修改                                         |
| 2) 選課資訊                                                                                                    | ▼                                                                                                    |                                            |
| 2學生選課 、                                                                                                    |                                                                                                    |                                            |
| ▶ 學生成績 ,                                                                                                    | <ul> <li>■ 「息回過笪向巷(共九起,請點我):</li> <li>▼ 1.恭喜您即將畢業, 學校為了解您未來就業或升學的意向,以作為教學改進、就業輔導及培育人才之後</li> </ul>                                                                                                    | 老老。                                        |
| ☆畢業離校                                                                                                    | <ul> <li>▲ 2.問卷填答完成時間依個人狀況約為3-5分鐘。</li> <li>3.若返於她理轉於程度時間为局促、建議可於索由提見填寫完成。</li> </ul>                                                                                                    | ~ _                                        |
| <ul> <li>- 畢業學分檢視表</li> <li>- 離校狀態查詢</li> </ul>                                                               | 4.請注意,此問卷每題僅能回答一次,且於「確認送出」後即無法修改,請謹慎填答。                                                                                                    |                                            |
|                                                                                                    | 5.此問卷為必填問卷,完成後即可按下方「確認」至下一頁。                                                                                                    |                                            |
| ▲ 預警系統                                                                                                    | 5.此問卷為必填問卷,完成後即可按下方「確認」至下一頁。<br>6.若有任何問題,請洽學務處生涯發展中心04-22840237轉22葉小姐。<br>[問券狀態→ 未完成!]                                                                                                    |                                            |
| <ul> <li>▲預警系統</li> <li>■教學意見調查</li> </ul>                                                                    | <ul> <li>5.此問卷為必填問卷,完成後即可按下方「確認」至下一頁。</li> <li>6.若有任何問題,請洽學務處生涯發展中心04-22840237轉22葉小姐。</li> <li>[問卷狀態→未完成!]</li> </ul>                                                                                                    |                                            |
| ▲ 預警系統<br>■ 教學意見調查<br>■ TA服務調查                                                                                | <ul> <li>5.此問卷為必填問卷,完成後即可按下方「確認」至下一頁。</li> <li>6.若有任何問題,請洽學務處生涯發展中心04-22840237轉22葉小姐。</li> <li>[問卷狀態→未完成!]</li> <li>2</li> <li>V</li> <li>UCAN職場共通職能診斷(共五十四題 請點我)</li> </ul>                                                                                                    |                                            |
| ▲ 預警系統<br>■ 教學意見調查<br>■ TA服務調查<br>■ 證明文件                                                                      | <ul> <li>5.此問卷為必填問卷,完成後即可按下方「確認」至下一頁。</li> <li>6.若有任何問題,請洽學務處生涯發展中心04-22840237轉22葉小姐。</li> <li>[問卷狀態→未完成!]</li> <li>UCAN職場共通職能診斷(共五十四題 請點我)</li> <li>1 恭喜您即將畢業,覺校為了解您去來就業須具備的共通職能(軟實力)程度,以作為教學改進、說</li> </ul>                                                                                                    | ·<br>· · · · · · · · · · · · · · · · · · · |
| <ul> <li>預警系統</li> <li>計算警系統</li> <li>記 教學意見調查</li> <li>記 TA服務調查</li> <li>記 證明文件</li> <li>課 學生學習問卷</li> </ul> | <ul> <li>5.此問卷為必填問卷,完成後即可按下方「確認」至下一頁。</li> <li>6.若有任何問題,請洽學務處生涯發展中心04-22840237轉22葉小姐。</li> <li>[問卷狀態→未完成!]</li> <li>UCAN職場共通職能診斷(共五十四題 請點我)</li> <li>1. 恭喜您即將畢業,學校為了解您未來就業須具備的共通職能(軟實力)程度,以作為教學改進、家及培育人才之參考,敬請填寫。</li> <li>2.診斷問卷填答時間依個人狀況約為3~7分鐘。</li> <li>3.請注意!此問卷於「確定」送出後即無法修改,請謹慎填答。</li> <li>4.完成問卷後即可按下方「確認」至下一頁。</li> <li>3. 百月任何问题,調石等 8處生涯發展中心04-22840237轉30李小姐。</li> <li>6. [問卷狀態→未完成!]</li> </ul> | 式業輔導                                       |

•-• •-•

\*\*\*

<u>}</u>

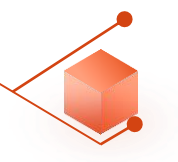

### UCAN職能診斷問卷畫面

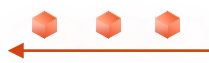

| 登出                                                                                          | 中文 |            |            |     |       |      |
|---------------------------------------------------------------------------------------------|----|------------|------------|-----|-------|------|
| ▶ 個人資訊管理                                                                                    | <  | UCAN職能診斷問卷 |            |     |       |      |
| ▶ 新生入學                                                                                      | <  |            |            |     | 3     |      |
| ▶ 學生請假系統                                                                                    | <  | 111學年度     | UCAN職能診斷問卷 | 未完成 | 填寬    | 檢視   |
| ▶ 助學資訊                                                                                      | <  | 歷年填答       |            | +72 | 「店窃   |      |
| ▶ 學生宿舍                                                                                      | <  |            |            | 攵   | ' 埧舄. | 1    |
| ▶ 生涯規劃歷程                                                                                    | ~  |            |            |     |       |      |
| ▲ 我的中興時代                                                                                    |    |            |            |     |       |      |
| ▲ UCAN就業職能平台                                                                                |    |            |            |     |       |      |
| 🚨 UCAN職能診斷問卷                                                                                |    |            |            |     |       |      |
| <ul> <li>生涯規劃歷程</li> <li>3. 我的中興時代</li> <li>2. UCAN就業職能平台</li> <li>2. UCAN職能診斷問卷</li> </ul> | ~  |            |            |     |       | e2's |

000

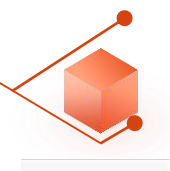

### UCAN職能診斷問卷畫面

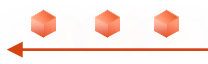

|                                                                                                    | ζ.               | UCAN職能診斷                                                                                                    | 新問卷                                                                                                    |                                                       |
|----------------------------------------------------------------------------------------------------|------------------|----------------------------------------------------------------------------------------------------|----------------------------------------------------------------------------------------------------|-------------------------------------------------------|
| ■ 新生入學                                                                                                    | <                |                                                                                                    |                                                                                                    |                                                       |
| ▶ 學生請假系統                                                                                                    | <                | 問卷說明                                                                                                    | 職場共通職能,代表從事各種不同的職業類型都需要具備的能力,以下這個自我診斷測驗,將幫助你檢視目前對各項職場共通約                                                                                                    | 能力的具備程度,幫助你及早進行職涯規劃與學習準備。                             |
| ▶ 助學資訊                                                                                                    | <                | 問卷題目分數說明                                                                                                    | <ul> <li>1分表示:我無法完成這件事情,且自認學習起來有困難。</li> <li>2分表示:我無法完成這件事情,可難努力學習可以完成。</li> </ul>                                                                                                    |                                                       |
| ▶ 學生宿舍                                                                                                    | <                |                                                                                                    | <ul> <li>3分表示:我無法完成這件事情,但是努力學習就能做好。</li> <li>4分表示:我可以將這件事情完成,但還能改進。</li> </ul>                                                                                                    |                                                       |
|                                                                                                    | ~                |                                                                                                    | • 5分表示:我可以將這件事情做得非常好。                                                                                                    |                                                       |
| • 光的山卿時代                                                                                                    |                  |                                                                                                    |                                                                                                    |                                                       |
| - 10 H J T T T T T T T T T T T T T T T T T T                                                                                                    |                  |                                                                                                    |                                                                                                    |                                                       |
|                                                                                                    |                  | 一、潇诵表逹                                                                                                    |                                                                                                    |                                                       |
| ▲ UCAN就業職能平台                                                                                                    |                  | 一、 溝通表達<br><sub>透過口頭、</sub> 書面等方式                                                                                                    | 式,表達自己的想法使他人瞭解,並努力理解他人所傳達的資訊。                                                                                                    |                                                       |
| ▲ UCAN就業職能平台 ▲ UCAN職能診斷問卷                                                                                                    |                  | <ul> <li>一、溝通表達</li> <li>透過口頭、書面等方式</li> <li>1.工作上與人談話</li> </ul>                                                                                                | 式,表達自己的想法使他人瞭解,並努力理解他人所傳達的資訊。<br>                                                                                                    | 0102030405                                            |
| <ul> <li>▲ UCAN就業職能平台</li> <li>▲ UCAN職能診斷問巻</li> <li>▶ 活動問巻</li> </ul>                                                                                                    | <                | <ul> <li>一、溝通表達</li> <li>透過口頭、書面等方式</li> <li>1.工作上與人談話</li> <li>2.與人談話時,第1</li> </ul>                                                                            | 式,表達自己的想法使他人瞭解,並努力理解他人所傳達的資訊。<br>話時,能先確認彼此的主題與目的。<br>該專注個聽觀察對方傳達的訊息,即使他人和自己實見不相同,仍然樂於個聽接納。                                                                                                    |                                                       |
| <ul> <li>Q UCAN就業職能平台</li> <li>Q UCAN職能診斷問巻</li> <li>&gt;&gt;&gt;&gt;&gt;&gt;&gt;&gt;&gt;&gt;&gt;&gt;&gt;&gt;&gt;&gt;&gt;&gt;&gt;&gt;&gt;&gt;&gt;&gt;&gt;&gt;&gt;&gt;&gt;&gt;&gt;&gt;</li></ul> | <<br><           | <ul> <li>一、溝通表達</li> <li>透過口頭、書面等方式</li> <li>1.工作上與人談話</li> <li>2.與人談話時,能</li> <li>3. 會依據不同對象</li> </ul>                                                         | 式,表達自己的想法使他人瞭解,並努力理解他人所傳達的資訊。<br>話時,能先確認彼此的主題與目的。<br>1.專注傾聽觀察對方傳達的訊息,即使他人和自己意見不相同,仍然樂於傾聽接納。<br>2. 通用確當方法技巧,這替表達訊見及進行對話。                                                                          |                                                       |
| <ul> <li>▲ UCAN就業職能平台</li> <li>▲ UCAN職能診斷問巻</li> <li>● 活動問巻</li> <li>● 導生糸統</li> <li>● 學生社園護照</li> </ul>                                                                                        | <<br><<br><      | <ul> <li>一、溝通表達</li> <li>透過口頭、書面等方式</li> <li>1.工作上與人談話</li> <li>2.與人談話時,能</li> <li>3.會依據不同對象</li> <li>4.約約正確認續工</li> </ul>                                       | (式,表達自己的想法使他人瞭解,並努力理解他人所傳達的資訊。 5時,能先確認彼此的主題與目的。 5時,能先確認彼此的主題與目的。 5時,能先確認彼此的主題與目的。 6. 運用適當方法技巧,满整表達訊息及進行對話。 7. 作相關文件,如文字或團素資料,扶術文件、測試報告筆。                                                         |                                                       |
| <ul> <li>QUCAN就業職能平台</li> <li>QUCAN職能診斷問卷</li> <li>活動問卷</li> <li>導生系統</li> <li>學生社園護照</li> <li>校内外活動申請</li> </ul>                                                                               | <<br><<br><<br>< | <ul> <li>一、溝通表達</li> <li>透過口頭、書面等方式</li> <li>1.工作上與人談話</li> <li>2.與人談話時,能</li> <li>3.會依據不同對象</li> <li>4.能夠正確解讀工</li> </ul>                                       | <ul> <li>式,表達自己的想法使他人瞭解,並努力理解他人所傳達的資訊。</li> <li>話時,能先確認彼此的主題與目的。</li> <li>註專注傾聽觀察對方傳達的訊息,即使他人和自己意見不相同,仍然樂於傾聽接納。</li> <li>象,運用適當方法技巧,清楚表連訊息及進行對話。</li> <li>C作相關文件,如文字或圖表資料、技術文件、測試報告等。</li> </ul> | $\begin{array}{c ccccccccccccccccccccccccccccccccccc$ |
| <ul> <li>❑ UCAN就業職能平台</li> <li>❑ UCAN職能診断問巻</li> <li>❑ 活動問卷</li> <li>□ 導生糸統</li> <li>□ 學生社園護照</li> <li>□ 校內外活動申請</li> <li>主事務處</li> <li>227 台中市興大路145號</li> </ul>                               | <<br><<br><<br>< | <ul> <li>一、溝通表達</li> <li>透過口頭、書面等方式</li> <li>1.工作上與人談話</li> <li>2.與人談話時,能</li> <li>3.會依據不同對象</li> <li>4.能夠正確解讀工</li> <li>5.能夠使用正確的</li> </ul>                    | (式,表達自己的想法使他人瞭解,並努力理解他人所傳達的資訊。 新時,能先確認彼此的主題與目的。 非專注傾聽觀察對方傳達的訊息,即使他人和自己意見不相同,仍然樂於傾聽接納。 解,運用邁當方法技巧,清楚表連訊息及進行對話。 工作相關文件,如文字或圖表資料、技術文件、測試報告等。 的文法、格式或週輯製作符合組織或工作所要求之書面資料。                            | $\begin{array}{c ccccccccccccccccccccccccccccccccccc$ |
| <ul> <li>UCAN就業職能平台</li> <li>UCAN職能診斷問卷</li> <li>活動問卷</li> <li>導生系統</li> <li>學生社園護照</li> <li>校内外活動申請</li> <li>主事務處</li> <li>227 台中市興大路145號</li> <li>話:(04) 2284-0223</li> </ul>                 | <<br><<br><<br>< | <ul> <li>一、溝通表達</li> <li>透過口頭、書面等方式</li> <li>1.工作上與人談話</li> <li>2.與人談話時,能</li> <li>3.會依據不同對象</li> <li>4.能夠正確解讀工</li> <li>5.能夠使用正確的</li> <li>6.能對不同對象,</li> </ul> | A式,表達自己的想法使他人瞭解,並努力理解他人所傳達的資訊。 新時,能先確認彼此的主題與目的。 書等注傾聽觀察對方傳達的訊息,即使他人和自己意見不相同,仍然樂於傾聽接納。 象,運用這當方法技巧,清楚表達訊息及進行對話。 E作相關文件,如文字或圖表資料、技術文件、測試報告等。 的文法、格式或週編製作符合組織或工作所要求之書面資料。 能以書面方式適切地陳述欲表達之訊息。         | $\begin{array}{c ccccccccccccccccccccccccccccccccccc$ |

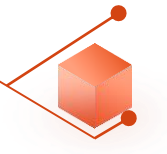

UCAN職能診斷問卷畫面

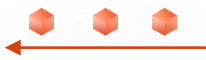

| 七、 工作責任及紀律<br>瞭解並執行個人在組織中的責任,遵守組織及專業上對倫理、制度及誠信的要求。 |                                                                  |
|----------------------------------------------------|------------------------------------------------------------------|
| 1.能夠認同組織的目標或價值,並積極為組織的利益努力。                        | ○ 1 ○ 2 ● 3 ○ 4 ○ 5                                              |
| 2.能了解並積極完成自己應負責的工作任務及確保產出品質。                       | $\bigcirc$ 1 $\bigcirc$ 2 $\bigcirc$ 3 $\bigcirc$ 4 $\bigcirc$ 5 |
| 3.了解並確實遵循組織的紀律、制度與工作規範·                            | $\bigcirc$ 1 $\bigcirc$ 2 $\bigcirc$ 3 $\bigcirc$ 4 $\bigcirc$ 5 |
| 4.能注意確保個人的工作安全與身心健康·                               | $\bigcirc$ 1 $\bigcirc$ 2 $\bigcirc$ 3 $\bigcirc$ 4 $\bigcirc$ 5 |
| 5.找出自我排解壓力的適當方式,並萬於承擔需要面對的壓力。                      | $\bigcirc 1 \bigcirc 2 \bigcirc 3 \bullet 4 \bigcirc 5$          |
| 6.了解並遵循組織倫理及各部門及人員合理的互動關係與方式·                      | $\bigcirc$ 1 $\bigcirc$ 2 $\bigcirc$ 3 $\bigcirc$ 4 $\bigcirc$ 5 |
| 7.以誠信為行事原則,瞭解違反組織及專業上的道德法律標準之後果,並落實責任與紀律於日常工作表現。   | $\bigcirc$ 1 $\bigcirc$ 2 $\bigcirc$ 3 $\bigcirc$ 4 $\bigcirc$ 5 |
| 八、 資訊科技應用<br>運用各行業所需的資訊技術工具・有效存取、管理、整合並傳遞訊息・       |                                                                  |
| 1.能夠依據不同的情況,判斷並選擇使用/運用資訊科技工具,有效率地完成工作任務。           | $\bigcirc$ 1 $\bigcirc$ 2 $\bigcirc$ 3 $\bigcirc$ 4 $\bigcirc$ 5 |
| 2.遥遥網路瀏覽和檢索資訊,經過篩選與衡量後,進一步管理、儲存及分析資料。              | $\bigcirc$ 1 $\bigcirc$ 2 $\bigcirc$ 3 $\bigcirc$ 4 $\bigcirc$ 5 |
| 3.能有效運用資訊科技工具,產出數位內容(如文字、照片、影像),以符合組織或工作任務之要求。     | $\bigcirc$ 1 $\bigcirc$ 2 $\bigcirc$ 3 $\bigcirc$ 4 $\bigcirc$ 5 |
| 4.能依據不同的狀況與情境,使用適當的資訊科技工具與他人進行溝通及互動。               | $\bigcirc 1 \bigcirc 2 \bigcirc 3 \bullet 4 \bigcirc 5$          |
| 5.瞭解使用資訊/數位內容版權與授權的規範。                             | $\bigcirc$ 1 $\bigcirc$ 2 $\bigcirc$ 3 $\bigcirc$ 4 $\bigcirc$ 5 |
| 6.瞭解數位環境中存在的風險及威脅,並以適當的措施保護個人資料及使用裝置之安全。           | $\bigcirc$ 1 $\bigcirc$ 2 $\bigcirc$ 3 $\bigcirc$ 4 $\bigcirc$ 5 |
| 7.能夠透過使用資訊科技工具解決自己碰到的問題或找出相應的解決方法。                 | $\bigcirc$ 1 $\bigcirc$ 2 $\bigcirc$ 3 $\bigcirc$ 4 $\bigcirc$ 5 |
| 4 將產業的相關知識與資訊科技工具結合,並應用在工作任務上。                     | $\bigcirc$ 1 $\bigcirc$ 2 $\bigcirc$ 3 $\bigcirc$ 4 $\bigcirc$ 5 |

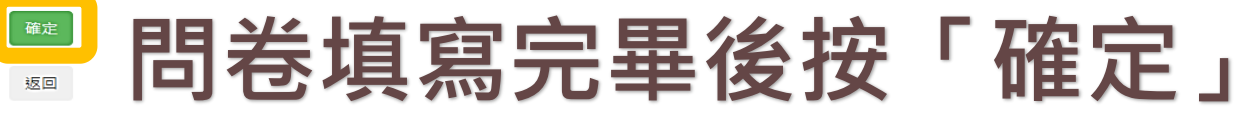

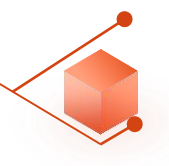

### UCAN職能診斷問卷畫面

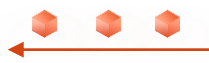

| 學務資訊系統                    | 中文 |                                         |                                       |             |          |    |  |  |  |  |  |  |
|---------------------------|----|-----------------------------------------|---------------------------------------|-------------|----------|----|--|--|--|--|--|--|
| ■ 個人資訊管理                  | <  | UCAN職能診斷問卷                              |                                       |             |          |    |  |  |  |  |  |  |
| ▶ 新生入學                    | <  |                                         |                                       |             |          |    |  |  |  |  |  |  |
| ▶ 學生請假系統                  | <  | 111學年度                                  | UCAN職能診斷問卷                            | 已完成         | 填寫       | 檢視 |  |  |  |  |  |  |
| ▶ 助學資訊                    | <  | 歷年填答                                    |                                       |             |          |    |  |  |  |  |  |  |
| ▶ 學生宿舍                    | <  | 111學年度 UCAN職能診斷問卷 已完成 <del>[1</del> 2元] |                                       |             |          |    |  |  |  |  |  |  |
| ▶ 生涯規劃歷程                  | ~  |                                         |                                       |             |          |    |  |  |  |  |  |  |
| 🚨 我的中興時代                  |    |                                         |                                       |             |          |    |  |  |  |  |  |  |
| 🚨 UCAN就業職鮨平台              |    | 8日 半 書                                  | きおりょうし                                |             | 80.      | ㅋ  |  |  |  |  |  |  |
| ▲ UCAN職能診斷問卷              |    | 问仓重                                     | 回王兄一口                                 | 元パ.         | 니 , 니    | 미면 |  |  |  |  |  |  |
| ▶ 活動問卷                    | <  |                                         | ☆ ☆ ☆ ☆ ☆ ☆ ☆ ☆ ☆ ☆ ☆ ☆ ☆ ☆ ☆ ☆ ☆ ☆ ☆ | (木) (本)     | · 1. Lt. |    |  |  |  |  |  |  |
| ▶ 導生系統                    | <  |                                         | <b>욋防</b> 貞訊•畢ヲ                       | <b>耒雛</b> り | (糸 称     |    |  |  |  |  |  |  |
| ▶ 學生社團護照                  | <  |                                         |                                       |             |          |    |  |  |  |  |  |  |
| ▶ 校內外活動申請                 | <  |                                         |                                       |             |          |    |  |  |  |  |  |  |
| 學生事務處<br>10227 台中市興大路145號 |    |                                         |                                       |             |          |    |  |  |  |  |  |  |

電話:(04)2284-0223

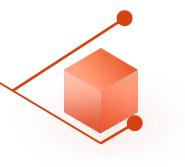

| National Chung Hsing Univ                       | Arademic Alfairs System                                                                                                    |   |
|-------------------------------------------------|----------------------------------------------------------------------------------------------------|---|
| ▲使用者設定                                          | ————————————————————————————————————                                                                                                    | 4 |
|                                                 | 恭喜台端即將畢業,為提供您日後的服務,請核對以下的連絡方式,若有誤請修改。                                                                                                    |   |
| • 修改密碼                                          | 確認無誤後可按確認鈕查詢離校狀態,謝謝您的合作。<br>[14] 107人中古107上回曲,即145年                                                                                                    |   |
| <ul> <li>取新公告</li> <li>登出</li> </ul>            | 通机如此 402岁平市402两座兴大路140號                                                                                                    | 1 |
|                                                 | 電子郵件 修改 一                                                                                                    | J |
| ▶■學生學籍                                          | ▼ 行動電話 修改                                                                                                    |   |
| 🔟 選課資訊                                          | The second second secon | - |
| ≥ 學生選課                                          |                                                                                                    | ٦ |
| ● 學生成績                                          | ■ 夏问調笪問卷(共九題,講點我): 1 共喜你即將畢業,總校为了解你去來就業或升總的音向,以作为教總改進,就業輔道及控증人才之參孝。                                                                                                    |   |
| ☆ 毘 紫 離 校                                       | 2.問卷填答完成時間依個人狀況約為3-5分鐘。                                                                                                    |   |
| <ul> <li>- 畢業學分檢視表</li> <li>- 離校狀態查詢</li> </ul> | <ol> <li>3.若返校辦理離校程序時間較為侷促,建議可於家中提早填寫完成。</li> <li>4.請注意,此問卷每題僅能回答一次,且於「確認送出」後即無法修改,請謹慎填答。</li> <li>5.比問券為心填閉券。完成後即可按下方「確認,否下一百。</li> </ol>                                                                                                    |   |
| ▲ 預警系統                                          | 6.若有任何問題,請洽學務處生涯發展中心04-22840237轉22葉小姐。                                                                                                    |   |
| ■ 教學意見調查                                        | [[尚苍兀悲→ <mark>木元</mark> 以!]                                                                                                    |   |
| E TA服務調查                                        | UCAN職場共通職能診斷(共五十四題,請點我):                                                                                                    | 1 |
| ■ 證明文件                                          | ▼ 1 共喜你即收累类,跟拉为了叙尔土本社类有目供的针通融给(前零五)积存,以作为数确计准,社类林道                                                                                                    |   |
| 📰 學生學習問卷                                        | <ul> <li>Ⅰ. ※音心叫应辛汞, 字化向了 用心不不 机汞 况 只 用 的 大 通 風 的 ( 氣 員 / ) 任 度, 以 下 向 狄 字 以 進 、 机 耒 輔 等<br/>及 培 育人 才 之 參考, 敬 請 填 寫。</li> </ul>                                                                                                    |   |
|                                                 | <ol> <li>2. 診斷問卷填答時間依個人狀況約為3~7分鐘。</li> <li>3. 請注意!此問卷於「確定」送出後即無法修改,請謹慎填答。</li> </ol>                                                                                                    |   |

• • •

0-0 101 0-0

•

<u>}</u>

000

當您按下「確認」按鈕時,表示你已閱讀並同意<u>個人資料提供同意聲明</u> 確認

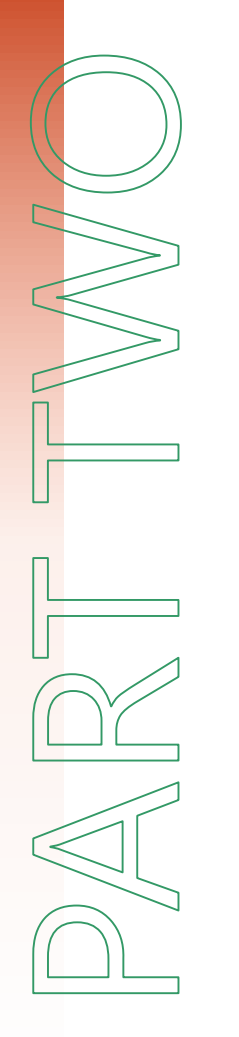

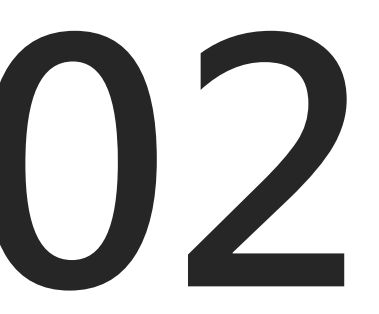

各 學 系 、 所 、 學 位 學 程 承 辦 人 至 畢 業 生 離 校 網 路 系 統 審 核

### 各學系、所、學位學程承辦人至畢業生離校網路系統

0-0

1

#### 國立中興大學111學年度第2學期畢業生離校網路系統

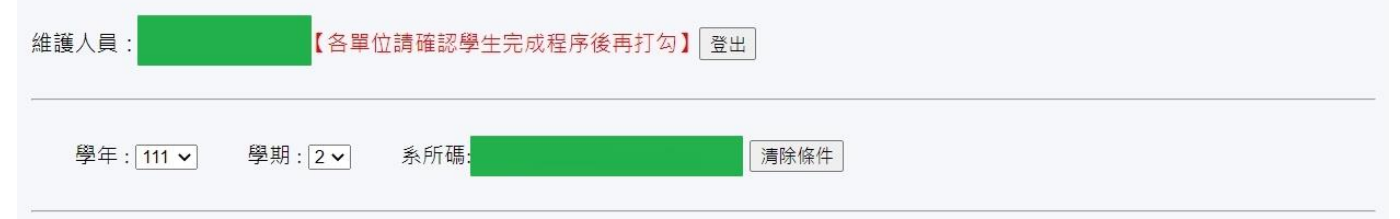

#### 目前維護系所:

日期(時間):112年05月03日(13:44)

| 學號           | 姓名                         | 入學<br>管道 | 畢業 | 問卷<br>填答 | 職能<br>診斷 | 系所 | 圖書館 | 資產經<br>營組 | 僑輔室 | 師培中<br>心 | 生輔組 | 國際處 | 註冊組 | 離校<br>日期 |
|--------------|----------------------------|----------|----|----------|----------|----|-----|-----------|-----|----------|-----|-----|-----|----------|
| 51           |                            | 在職專班     | Y  | N        | N        | 0  | 未完成 | 未完成       | ok  | ok       | ok  | ok  | 未完成 |          |
| 51           |                            | 在職專班     | Y  | Y        | Y        | ok | ok  | ok        | ok  | ok       | ok  | ok  | ok  | 1120331  |
| 51           | [                          | 在職專班     | Y  | Ν        | Ν        |    | 未完成 | 未完成       | ok  | ok       | 未完成 | ok  | 未完成 |          |
| 51           | <b>_</b>                   | 在職專班     | Y  | Ν        | N        | Ö  | 未完成 | 未完成       | ok  | ok       | ok  | ok  | 未完成 |          |
| 51           |                            | 在職專班     | Y  | Y        | Y        |    | 未完成 | 未完成       | ok  | ok       | ok  | ok  | 未完成 |          |
| 51           | <b>[</b>                   | 在職專班     | Y  | Ν        | N        |    | 未完成 | 未完成       | ok  | ok       | ok  | ok  | 未完成 |          |
| 51           |                            | 在職專班     | Y  | N        | N        |    | 未完成 | 未完成       | ok  | ok       | ok  | ok  | 未完成 |          |
| <br>Ⅳ ト±=+7等 | -<br>-<br>-<br>-<br>-<br>- |          | 3  |          |          |    |     |           |     |          |     |     |     |          |

以上六百 / 手見州

確定儲存

全部清除

未打勾排序

選擇列印表單: 列印本學期畢業生名冊 ~ 確定 職能診斷為N·請承辦人柔性勸導現場施做問卷

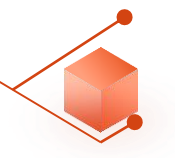

學生事務處 生涯發展中心 Office of Student Affairs Career Development Center

如何使用「我的中興時代」生涯歷程檔案(E-portfolio)

- 如何使用我的中興時代 🖸

- 學生由本校單一簽入系統進入後,使用「學務資訊系統—生涯規劃歷程」平台,開始記錄從入學到畢業的點點滴滴。
- 網址路徑:興大首頁 → 興大入口 → 鍵入學號、密碼 → 學務資訊系統 → 生涯規劃歷程

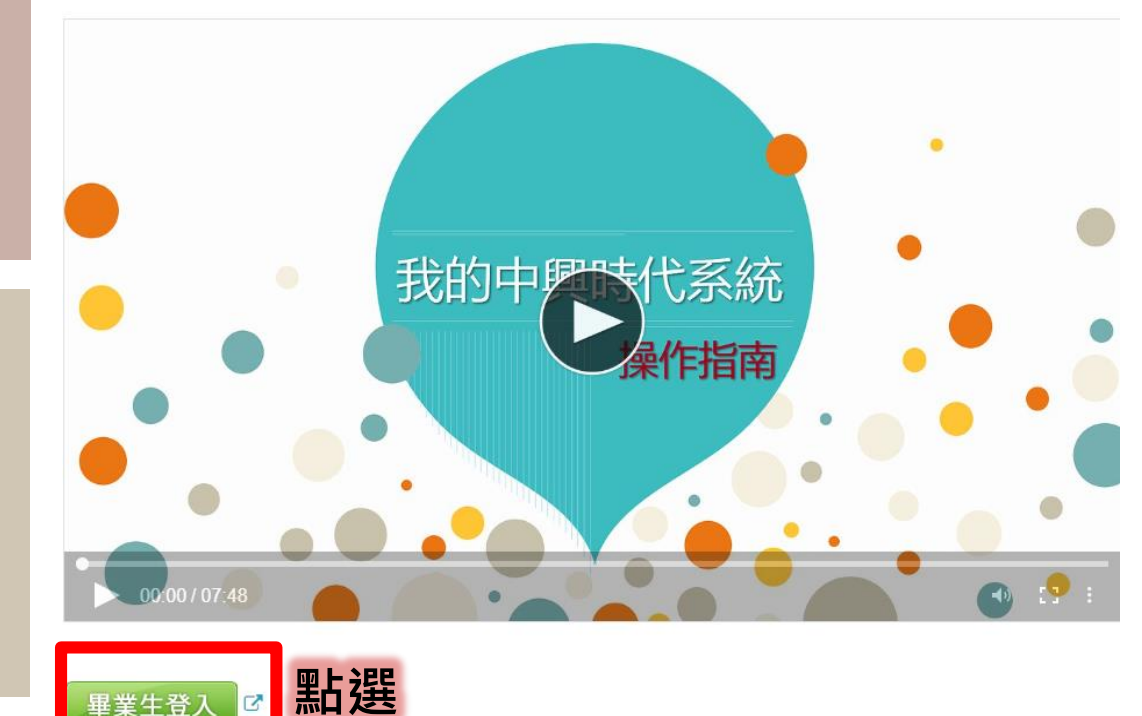

學生於上學期畢業未進行 畢業離校手續,並已無法 登錄學校首頁單一入口, 如何進行UCAN職能診斷 問卷施測?

網頁路徑: 生涯發展中心→我的中興時代 系統→如何使用「我的中興時 代」生涯歷程檔案E-portfolio →畢業生登入→生涯規劃歷程 →UCAN職能診斷問卷

### 高等教育深耕計畫共同關鍵績效指標

# UCAN共通職能前後測分數填報

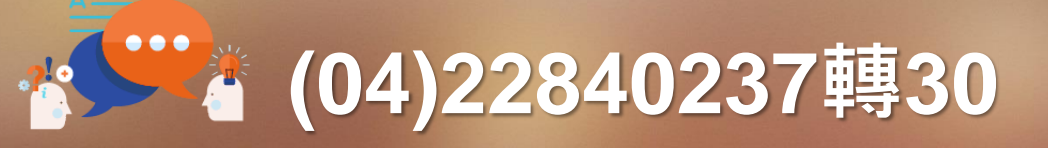

Igl0728@nchu.edu.tw

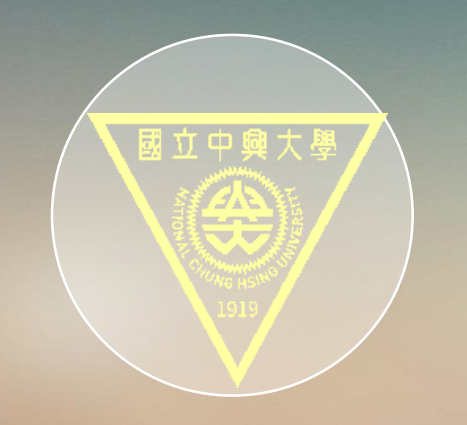

## **Thank You**

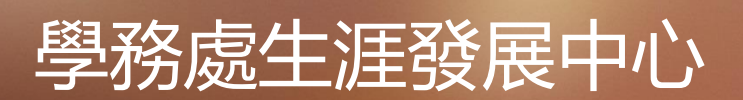